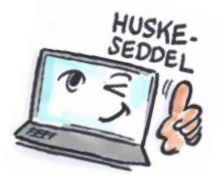

| Sådan delegerer du en opgave i Outlook  |                                                                                                    |                                                                                                    |
|-----------------------------------------|----------------------------------------------------------------------------------------------------|----------------------------------------------------------------------------------------------------|
| Hvad skal<br>du?                        | Hvordan gør du?                                                                                                    | Hvor er det?                                                                                                    |
| Delegere en<br>opgave til<br>en kollega | Åbn den opgave<br>som du vil<br>delegere.<br>Klik på <b>Tildel</b><br><b>opgave</b> på fanen<br><b>OPGAVE</b> .<br>Klik på <b>Til</b> og vælg<br>en modtager.<br>Vælg om du vil<br>have statusrapport<br>når opgaven er<br>fuldført.<br>Vælg om der skal<br>gemmes en kopi af<br>opgaven på din<br>egen opgaveliste.<br>Klik på knappen<br><b>Send</b> . | Image: status apport   Image: status apport   Image: status apport |

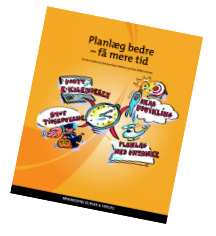